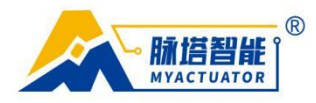

# Easy to use flowchart

|                                    |                                     | es 🦵 Increase Fran |                     |  |
|------------------------------------|-------------------------------------|--------------------|---------------------|--|
| ame ID(HEX):  47<br>Send Times:  1 | Data(HEX):  UI<br>Send Interval(ms) | ): 0               |                     |  |
|                                    |                                     |                    | ®                   |  |
|                                    |                                     |                    | -ulif               |  |
|                                    |                                     |                    | A OF                |  |
| Send                               | One Frame C                         | Send 10 Fra        | mes 🥅 Increase Fram |  |
| Frame ID                           | (HEX):  65                          | Data(HEX):  02<br> |                     |  |
| Sand                               | rimes. [-                           | Send Intervar(     | "s'. [-             |  |
| Send '                             |                                     |                    |                     |  |
| Send '                             |                                     |                    |                     |  |

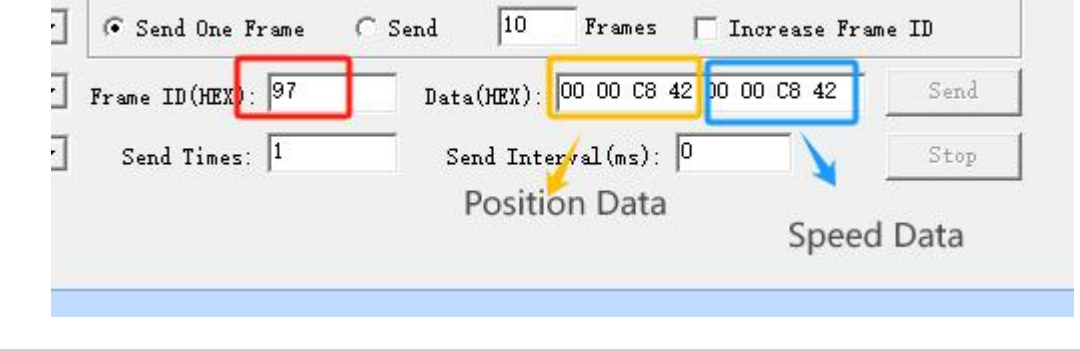

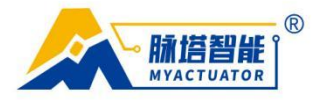

# 1. Analysis of motor command format

### **1.1.** Message format analysis

As shown in the figure, we first conduct a simple analysis of the message format.

| Identifier: start frame: 0                                                              |
|-----------------------------------------------------------------------------------------|
| Device address: 00000~11110 Broadcast address: 11111 (Default device address is: 00001) |
| Instruction address: 00000~11111                                                        |
| Reply flag: 0: No reply required, 1: Reply required                                     |
| Example: When the ID is 1, 0 00001 00000 1 is converted into hexadecimal 0x41.          |
| Start frame device address command address reply flag                                   |
| Frame format: data frame                                                                |
| Frame type: standard frame                                                              |

Based on the device address range, it can be concluded that the command can simultaneously control up to thirty motors, and the conversion process is as follows:

### Online base conversion

Support arbitrary conversion between 2~36 decimal systems

| onvert numbers | 11110      |                      |                 |                    |      |  |
|----------------|------------|----------------------|-----------------|--------------------|------|--|
|                | Fill in th | ie value you want he | re, usually cho | ose the decimal sy | stem |  |
|                |            |                      |                 |                    |      |  |
|                |            |                      |                 |                    |      |  |

#### 1.2. Motor instruction ID range

Based on the example of ID conversion, it can be concluded that the current valid instruction ID range for motor 1 is 41-69. The conversion process is as follows:

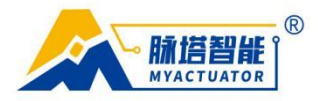

### Online base conversion

Support arbitrary conversion between 2~36 decimal systems

|         | Fill in the value you wa | ant here, usually ch | nose the decimal syst |               |       |
|---------|--------------------------|----------------------|-----------------------|---------------|-------|
|         |                          |                      | sooo alo ocolina oyot | em            |       |
|         |                          |                      |                       |               |       |
|         |                          |                      |                       |               |       |
| Binany  |                          |                      | Hevadecim 3           | 2 hase Hexade | cin 🗸 |
| Olinary |                          | ening O base to      | () Hexadecimity 5     | 12 Dase       |       |

Emergency stop instruction address: 00000 Instruction ID is 41.

| Binary          | ⊖ Baseling ⊖ Baseling        | O Base 10 OHexadeci           | m 32 base  | Binary 🗸    |
|-----------------|------------------------------|-------------------------------|------------|-------------|
| Convert numbers | 0001101001                   |                               |            |             |
|                 | Fill in the value you want h | ere, usually choose the decin | nal system |             |
|                 |                              |                               |            |             |
|                 |                              | O Basa 10 @ Havadaali         | m⊖ 32 base | Hexadecin 🗸 |
| Binary          | Baseling Baseling            | O base IV Inexadeci           |            |             |

Start OTA service instruction address: 10100 Instruction ID is 69.

From this, we can determine the ID range for motors with different serial numbers:

| Motor Number | Frame ID(HEX) | Range |
|--------------|---------------|-------|
| 1            | 41-69         |       |
| 2            | 81-A9         |       |
| 3            | C1-E9         |       |
|              |               |       |
|              |               |       |
|              |               |       |
| 30           | 781-7A5       |       |

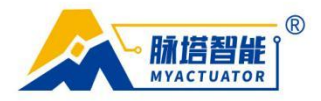

# 2. The use of a single motor

#### 2.1. Set motor operation mode

After powering the motor and connecting CANTest, the first step is to set the motor's operating mode (default to position mode, motor 1), as shown in the following command:

| Frame ID(HEX) 47 | Data(HEX) | 02           | Send |
|------------------|-----------|--------------|------|
| Send Times: 1    | Send Int  | erval(ms): 0 | Stop |

00 is set to torque mode, 01 is set to speed mode, here we send 02 to position mode.

| Index                | Direction       | Time Sta                 | Frame ID                  | Format       | Туре                 | Data Leng    | Data(HEX) |
|----------------------|-----------------|--------------------------|---------------------------|--------------|----------------------|--------------|-----------|
| 00000000<br>00000001 | Send<br>Receive | 10:53:38.3<br>10:53:38.3 | 0::00000047<br>0x00000047 | Data<br>Data | Standard<br>Standard | 0x01<br>0x00 | 02        |
|                      |                 |                          |                           |              |                      |              |           |

If the response is 47, it indicates success.

### 2.2. Set motor ID

Then we can set the ID of the motor as needed, as shown in the following figure:

| ame ID(HEX) | 00000065 | Data(HEX) | 02           | Send |
|-------------|----------|-----------|--------------|------|
| Send Times: | 1        | Send Int  | ormal(me); 0 | Stop |

| 00000000 | ALCO ALCO ALCO | Terrore to the terror to the | A CARDICACIO CACADA IN |      | Caretinerenter | enere. |    |
|----------|----------------|------------------------------|------------------------|------|----------------|--------|----|
| 00000002 | Send           | 10:55:25.3                   | 0x0000065              | Data | Standard       | 0x01   | 02 |
| 00000003 | Receive        | 10:55:25.4                   | 0x000000a5             | Data | Standard       | 0x01   | 02 |
|          |                |                              |                        |      |                |        |    |

You can see that the response here is A3, which is the instruction to set the ID corresponding to motor 2, indicating that we have successfully set it up

(It is recommended to set the motor mode first and then change the ID, so that the 47 command can be used to set the mode uniformly, and the 63 command can be used to change the ID. Otherwise, after the change is completed, setting the running mode again will require the corresponding command, such as 87 for number 2 and c7 for number 3.).

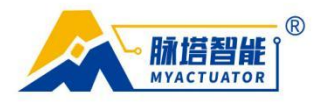

### 2.3. Run motor

For example, in position mode, when the motor needs to be moved 120  $^{\circ}$  at a speed of 5RPM, The input command is shown in the following figure:

| Send Type:    | Normal   | • | Send One Frame    | C Send | 10       | Frames 🥅 Increase Fra   | me ID |
|---------------|----------|---|-------------------|--------|----------|-------------------------|-------|
| Frame Type:   | Standard | • | Frame ID(HEX): 57 | Date   | 4(HEX):  | 00 00 FO 42 00 00 AO 40 | Send  |
| Frame Format: | Data     | • | Send Times: 1     | Se     | end Inte | rval(ms): 0             | Stop  |

The conversion method is shown in the following figure:

For positional data, the unit of decimal data is degrees  $(\circ)$ 

For speed data, the units of decimal data are RPM

IEEE 754 floating-point hexadecimal conversion to each other

|                            | 32-bit four-byte single-precision                                                                                                    |
|----------------------------|----------------------------------------------------------------------------------------------------|
| Base 10                    | 120                                                                                                    |
|                            | Fill in the value you want here, and click the hexadecimal button below to convert                                                                                                    |
| lexadecima                 | 1 42 F0 00 00                                                                                                    |
| HIG                        | 5H 	LOW This is the result of the conversion of the above values                                                                                                    |
| Note                       | that there will be spaces in the middle of each byte and be removed when filling in the code                                                                                                    |
|                            |                                                                                                    |
|                            |                                                                                                    |
|                            | IEEE 754 floating point hoved animal conversion to each other                                                                                                    |
|                            | IEEE 754 hoating-point nexadecimal conversion to each other                                                                                                    |
|                            | 32-bit four-byte single-precision                                                                                                    |
| Base 10                    | 32-bit four-byte single-precision                                                                                                    |
| Base 10                    | 5<br>Fill in the value you want here, and click the hexadecimal button below to convert                                                                                                    |
| Base 10<br>lexadecima      | 32-bit four-byte single-precision 5 Fill in the value you want here, and click the hexadecimal button below to convert 40 A0 00 00                                                                 |
| Base 10<br>lexadecima<br>H | 32-bit four-byte single-precision 5 Fill in the value you want here, and click the hexadecimal button below to convert 40 A0 00 00 GH I OWThis is the result of the conversion of the above values |

Therefore, the final instruction data sent is 00 00 F0 42 00 00 A0 40  $\,$ 

# 3. Use of multiple motors

#### 3.1. Set motor operation mode

After powering the motor and connecting CANTest, the first step is to set the operating mode of each motor (default to position mode, motor 1), as shown in the following command:

| ame ID(HEX) 47 | Data(HEX) 02         | Send |
|----------------|----------------------|------|
| Send Times: 1  | Send Interval(ms): 0 | Stop |

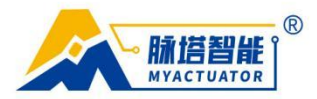

| Index                | Direction       | Time Sta                 | Frame ID                 | Format       | Туре                 | Data Leng    | Data(HEX) |
|----------------------|-----------------|--------------------------|--------------------------|--------------|----------------------|--------------|-----------|
| 00000000<br>00000001 | Send<br>Receive | 10:53:38.3<br>10:53:38.3 | 0x00000047<br>0x00000047 | Data<br>Data | Standard<br>Standard | 0x01<br>0x00 | 02        |
|                      |                 |                          |                          |              |                      |              |           |
|                      |                 |                          |                          |              |                      |              |           |

#### 00 is set to torque mode, 01 is set to speed mode, here we send 02 to position mode.

If the response is 47, it indicates success.

### 3.2. Set motor ID

Then we can set the ID of the motor as needed, as shown in the following figure:

| Send Interval(ms): 0 |                | Stop               |                    |                                                                                          |
|----------------------|----------------|--------------------|--------------------|------------------------------------------------------------------------------------------|
|                      |                |                    |                    |                                                                                          |
|                      |                |                    |                    |                                                                                          |
| number 2 here.       | -oyte \        | otanobro           |                    |                                                                                          |
| 25.3 0x00000065      | Data           | Standard           | 0x01               | 02                                                                                       |
| 25<br>25             | 1umber 2 here. | 1umber 2 here.<br> | 1umber 2 here.<br> | Number 2 here.<br>0.3 0x00000065 Data Standard 0x01<br>5.4 0x000000a5 Data Standard 0x01 |

You can see that the response here is A3, which is the instruction to set the ID corresponding to motor 2, indicating that we have successfully set it up

(It is recommended to set the motor mode first and then change the ID, so that the 47 command can be used to set the mode uniformly, and the 63 command can be used to change the ID. Otherwise, after the change is completed, setting the running mode again will require the corresponding command, such as 87 for number 2 and c7 for number 3.).

### 3.3. Run motor

The command for running multiple motors needs to be carried out during the task operation, and the interface is shown in the following figure:

| ~   | Туре     | Format | Frame ID | Data(HEX)               | ^ Sand Turne: Normal ▼ Data 十六进制▼ |
|-----|----------|--------|----------|-------------------------|-----------------------------------|
| 0   | Standard | Data   | 57       | 00 00 c8 42 00 00 c8 42 |                                   |
| ₽1  | Standard | Data   | 97       | 00 00 c8 42 00 00 c8 42 | Send Times: 1                     |
| 2 🕅 | Standard | Data   | D7       | 00 00 c8 42 00 00 c8 42 | Send Interval (ms): 10            |
| ₩3  | Standard | Data   | 57       | 00 00 00 00 00 c8 42    | Frame Interval(ms); 0             |
| ₩4  | Standard | Data   | 97       | 00 00 00 00 00 00 c8 42 |                                   |
| ₽5  | Standard | Data   | d7       | 00 00 00 00 00 00 c8 42 | Send Stop Export list Import list |
| 6   | Standard | Data   | 00000000 | 00 01 02 03 04 05 06 07 | v                                 |

(1) Firstly, add a task operation by issuing a few commands.

(2) Then write the motor ID, if you want the first motor to move, write 57, and the second motor write 97,

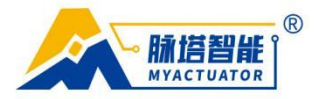

each of which is equivalent to a single motor operation command.

③ Write the corresponding single motor operation data, please refer to the example of a single motor for details

(4) Set the sending interval, which is the time difference between sending the instruction and sending the next instruction, in milliseconds (ms). If there is no need for a long delay, it is also best to add 10 milliseconds to avoid packet loss caused by encountering the next instruction during transmission and reception.

(5) Set the sending method. Sequential sending is to send all the instructions in the list in order once and then end. Loop sending is to send the instructions in the list from beginning to end, and then loop from beginning to end.

(6) After setting up all the above processes, click to send the run command.